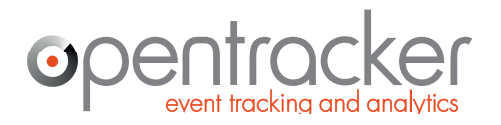

Damrak 70 The Netherlands

+31 (0)40 251 9262 1012 LM Amsterdam www.opentracker.net sales@opentracker.net

# **Tutorial: Opentracker Lead Tracking**

This document gives examples of how Lead Generation can be improved by using Opentracker. The information collected about visits from specific companies can be used to understand what companies are visiting, and to see what they are doing.

Specific companies and leads can be followed, and when combined with a CRM system, this information increases the potential for success, based on the idea that applied knowledge is a catalyst for results.

This document provides illustrated steps of how to find information and records for visits-per-company in the Opentracker reporting system.

There is no easy way to automate the process of sales and lead generation, but by organizing the information, and making it intuitive and searchable, we aim to achieve the next best thing.

If you require a custom report to be generated and made available or sent to you, to meet your CRM requirements, please write to sales@opentracker.net for further information.

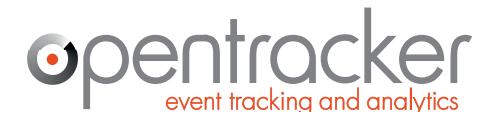

+31 (0)40 251 9262 www.opentracker.net sales@opentracker.net

## **Table of Contents**

| What is Lead Tracking?                                  | 3 |
|---------------------------------------------------------|---|
| How-to use the Companies report to identify sales leads | 3 |
| Steps to take to see visits from any company            | 3 |
| Additional Points of Interest                           | 7 |
| Limitations                                             | 7 |
| General Information                                     | 8 |
| Document details                                        | 8 |
| Contact details                                         | 8 |
| Company details                                         | 8 |
| Legal                                                   | 8 |

Please send any questions or comments to: <a href="mailto:support@opentracker.net">support@opentracker.net</a>

http://www.opentracker.net/support

Stay in touch with us here: Blog: <u>http://www.opentracker.net/blog</u> Twitter: <u>http://twitter.com/#!/Opentracker</u> Facebook: <u>http://www.facebook.com/opentracker</u> LinkedIn: <u>http://www.linkedin.com/company/opentracker</u>

Please note: this document refers to our online reporting system. <u>http://ot3.opentracker.net</u> The information contained there, along with a lot more info, is also directly available through our api. Please refer to our api documentation here: <u>http://api.opentracker.net</u>

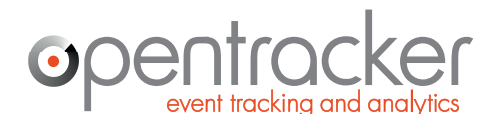

Damrak 70 1012 LM Amsterdam www.opentracker.net The Netherlands

+31 (0)40 251 9262 sales@opentracker.net

# What is Lead Tracking?

Are you in communication with a company, following up a lead or making contact? Has a lead taken a look at your site, or passed on the link to colleagues?

Use the Company report to see which pages of your website interest potential conversions, and look at individual clickstreams to decide if a follow-up is required.

### How-to use the Companies report to identify sales leads

Use the Companies report in Opentracker, to see activity on your website from any company that visited. Specifically, see the clickstreams (clicks made on your site) for individual visitors. Distinguish individual visitors even if the traffic comes from behind a single corporate firewall. For each visit you can see complete details; first visit, search term or referrer, pages viewed, time on each page, etc.

#### Steps to take to see visits from any company

- 1. Login to your Opentracker account and select a site.
- 2. There are now two options to choose from. You can either; (A) Use the Online Visits report OR (B) Use the Location data - Companies report
- 3. Using Online Visits report: go through your visitors and make a note of which visitors come from a company. You can do this by opening the Online & Recent visits report:

http://ot3.opentracker.net/login/visitors/visits online.isp

First expand this report so that you have an overview of all recent visits. Each expanded visit displays a visitor profile. Where Company has been recorded, you will see information in the line 'company/ org'.

(Note: you can also hover over the visitor puppets with your cursor and see each visitor profile without expanding. See Fig 4. below for example).

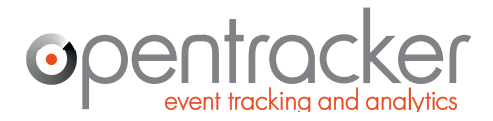

+31 (0)40 251 9262 www.opentracker.net sales@opentracker.net

| •            | Oct 22 06:38 PM                                                                                | s.e. | 🚨 🌐                                               | 1 (1)                         | Hits or pageviews?   Opentracker.net<br>http://www.opentracker.net/article/hits-or-pagevie              | WS 🖌                                                                                      |
|--------------|------------------------------------------------------------------------------------------------|------|---------------------------------------------------|-------------------------------|----------------------------------------------------------------------------------------------------|-------------------------------------------------------------------------------------------|
| 0            | Denmark, Unknown (Unknown)<br>isp: Den Danske Bank A/S<br>company/ org: Den Danske Bank        |      | numbe<br>pagevi<br>total p                        | r of vis<br>ews: 1<br>ages vi | sits: 1<br>ewed: 1                                                                                      | B referrer: google.co.uk<br>search term: page views<br>platform/ OS: Windows XP           |
| user         | status: inactive                                                                               |      | curren<br>first m                                 | t visit c<br>easure           | duration: s.e.<br>ment: Oct 22 06:38 PM                                                                 | browser: IE 8.0<br>resolution: 1280 x 1024<br>IP address: 212.93.55.39                    |
| Oct 2        | 22 06:38:43 PM s.e.                                                                            |      | Hits or pageviews?   O<br>http://www.opentracker  | oentrac<br>net/arti           | <b>:ker.net</b><br>icle/hits-or-pageviews                                                               |                                                                                           |
|              | referrer                                                                                       | •    | www.google.co.uk, se<br>http://www.google.co.u    | arch te<br>dsearc             | rm: [page views]<br>h?sa=t&rct=j&q=page%20views&src=web&                                                |                                                                                           |
| •            | Oct 22 06:37 PM                                                                                | s.e. | . 🚨 🔳 1                                           | 8 (1)                         | Opentracker.net   Real-time Website & A iOS, http://www.opentracker.net                                 | HTML5 and more!                                                                           |
|              | United States, Winter Garden (Flori<br>provider: embarghsd.net<br>isp/ org: Embarg Corporation | ida) | numbe<br>pagevi<br>total p                        | r of vis<br>ews: 1            | sits: 18                                                                                                | platform/ OS: Windows 7<br>browser: Chrome 22.0.1229.94<br>resolution: 1366 x 768         |
| area<br>user | code (tel): 407<br>status: inactive                                                            |      | curren<br>first m                                 | t visit c<br>easure           | duration: s.e.<br>ment: Aug 29 10:47 PM                                                                 | IP address: 67.232.187.201                                                                |
| Oct 2        | 22 06:37:18 PM exit link                                                                       | •    | ot3.opentracker.net<br>http://ot3.opentracker.net | et/en/ot                      | ther/login.jsp                                                                                          |                                                                                           |
| Oct 2        | 22 06:37:10 PM 8s                                                                              |      | Opentracker.net   Real-<br>http://www.opentracker | time W<br>net/                | lebsite & App Analytics for Sites, Android, Iphone,                                                     | iOS, HTML5 and more!                                                                      |
| •            | Oct 22 06:35 PM                                                                                | s.e. | . 🚨 💽                                             | 1 (1)                         | Third-Party Cookies vs First-Party Cookies   Ope<br>http://www.opentracker.net/article/thirs-first-part | ntracker.net<br>ty-cookies 🛋                                                              |
| ۲            | Japan, Kawasaki (Kanagawa)<br>provider: dion.ne.jp<br>isp/ org: Kddi Corporation               |      | numbe<br>pagevi<br>total p                        | r of vis<br>ews: 1<br>ages vi | sits: 1<br>weed: 1                                                                                      | eferrer: yahoo.com<br>search term: how to track third party en<br>platform/ OS: Windows 7 |
| user         | status: inactive                                                                               |      | curren<br>first m                                 | t visit c<br>easure           | Juration: s.e.<br>ment: Oct 22 06:35 PM                                                                 | browser: Chrome 22.0.1229.94<br>resolution: 1366 x 768<br>IP address: 111.103.145.237     |

**Fig 1. Expanded clickstreams with visitor profiles**. In this example, all 3 visitors display Company information, 'Den Danske Bank A/S', 'Embarq Corporation', and 'Kddi Corporation' respectively.

- 4. Alternatively, proceed to the report Location data: Companies <u>http://ot3.opentracker.net/login/locations/ng\_loc\_orgs.jsp</u>
- 5. Generate your results. If you are looking for a specific Company enter the name in the search field OR scroll down the list until you find an interesting entry.

| com  | companies selected period: Jan 16, 2012 - Jul 15, 2012   🥕 |          |          |        |            | 2012   🥕 💡        |
|------|------------------------------------------------------------|----------|----------|--------|------------|-------------------|
| site | <ul> <li>type your search here</li> </ul>                  | 250 👻    |          |        | 🗅 pdf 👲 de | ownload   🖴 print |
| No.  | company/ organization (click for search                    | h) graph | visitors | visits | avg. pv/ v | percentage        |
| 1    | Navy Network Information Center (NNIC)                     |          | 10       | 10     | 1.8        | 4.9%              |
| 2    | Headquarters, USAISC                                       | _        | 8        | 8      | 1.2        | 3.9%              |
| 3    | City of Philadelphia                                       | _        | 7        | 8      | 1.0        | 3.4%              |
| 4    | Inktomi Corporation                                        | -        | 5        | 5      | 1.0        | 2.5%              |
| 5    | Metlife                                                    | -        | 4        | 4      | 2.5        | 2.0%              |
| 6    | Medical and Educational Data Network                       | -        | 4        | 4      | 1.0        | 2.0%              |
| 7    | 754th Electronic Systems Group                             | -        | 3        | 3      | 1.0        | 1.5%              |
| 8    | Insight Direct USA                                         |          | 2        | 4      | 2.0        | 1.0%              |
| 9    | Stadt Bonn                                                 |          | 2        | 3      | 4.0        | 1.0%              |
| 10   | Department of Homeland Security                            |          | 2        | 2      | 4.0        | 1.0%              |
| 11   | PRUDENTIAL                                                 |          | 2        | 2      | 2.0        | 1.0%              |
| 12   | TelNet WorldWide                                           |          | 2        | 2      | 2.0        | 1.0%              |
| 13   | BANK OF THE WEST                                           |          | 2        | 2      | 1.5        | 1.0%              |
| 14   | Royal Commission For Jubail And Yanbu                      |          | 2        | 2      | 1.0        | 1.0%              |
| 15   | Yahoo!                                                     |          | 2        | 2      | 1.0        | 1.0%              |
| 16   | County of Los Angeles                                      |          | 2        | 2      | 1.0        | 1.0%              |

Fig 2. Companies Report - results. Click on numbers in 'visitors' column, see below for details.

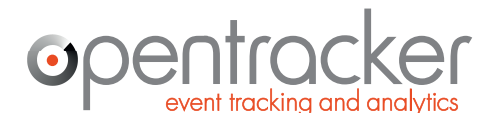

6. What pages did a visitor from any company view? Drill down to individual visitors to see specific clickstreams from any company: click on the blue number in the Visitors column. This will take you to Visitors Found for any company. You can then click on any puppet to see full clickstream history for that person.

| Web App Social     |          | Visitor's profile                            | support my account        |
|--------------------|----------|----------------------------------------------|---------------------------|
| Jun 7 2:56 PM (12) | s.e. 🔯 🎴 | United States , Palo Alto (California)       | est venung oervices (     |
|                    |          | isp / org: Hewlett-packard Company           |                           |
|                    |          | zip code: 94304                              | history   Selecta history |
| Jun 7 2:49 PM (13) | 39s 💟 🎽  | area code (tel): 650                         |                           |
|                    |          | referrer: Google.nl                          |                           |
|                    |          | search term: ending Machines Vending selecta | es  Vending Services      |
| Jun 7 1:04 PM (14) | s.e. 🔝   | online status: offline                       |                           |
|                    |          | number of visits: 1                          |                           |
| Jun 5, 2012        |          | pageview(s): 4                               |                           |
|                    |          | last visit duration: 13s                     |                           |
| Jun 5 4:25 PM (15) | 13s 💻 🏻  | first pageview: Jun 5, 2012 4:25 PM          | ies   Vending Services    |
|                    |          | platform/ os: Windows Vista                  |                           |
|                    |          | browser: IE 8.0 ([B@166a942)                 |                           |
| Jun 1, 2012        |          | IP address: 168.87.3.33                      |                           |
|                    |          | Click on icon for clickstream                | es  Vending Services      |
| Jun 1 2:00 PM (16) | s.e. 🔝 🎽 | vending   Selecta Group   Europe             |                           |
|                    |          | http://www.selecta.com                       |                           |

# Fig 3. Click on blue numbers in the 'visitors' column for individual clickstream results for any company entry.

| 4 | Sima - Static Ip Block          | 1 | 6                          | 6  | 1.8 | 1.6% |
|---|---------------------------------|---|----------------------------|----|-----|------|
| 5 | Inktomi Corporation             | 1 | 6                          | 6  | 1.0 | 1.6% |
| 6 | Tchibo Gmbh                     | 1 | 5                          | 11 | 6.1 | 1.3% |
| 7 | Schweizerische Bundesbahnen SBB | T | 5                          | 7  | 2.4 | 1.3% |
| 8 | Pepsico                         | 1 | 5                          | 7  | 1.1 | 1.3% |
| 9 | Hewlett-Packard Company         | 1 | click to view these visits | 5  | 1.2 | 1.3% |

**Fig 4. Clickstream results – hover over puppets for visitor profile**. A click on a puppet will take you to an individual clickstream. In this example this visitor from Hewlett-Packard located in Palo Alto typed 'selecta' into Google.nl.

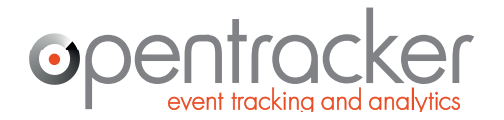

7. Use the search function to filter by name or sector, ie 'bank'. In this example below we entered 'Hewlett'.

| com    | panies                                    | selected period: Oct 1, 2011 - Oct 31, 2012   🥕 📑 |            |                     |              |                 |
|--------|-------------------------------------------|---------------------------------------------------|------------|---------------------|--------------|-----------------|
| site * | <ul> <li>type your search here</li> </ul> | 100 🗸                                             |            |                     | 🗅 pdf 🛨 down | iload   🚇 print |
| No.    | company/ organization (click for searc    | h) graph                                          | visitors   | visits              | avg. pv/ v   | percentage      |
| 1      | Hewlett-Packard Company                   |                                                   | 40         | 44                  | 1.5          | 85.1%           |
| 2      | Hewlett Packard (Schweiz) Gmbh            |                                                   | 7          | 7                   | 1.9          | 14.9%           |
|        | total                                     |                                                   | click to v | iew these visits 47 |              | 100%            |

**Fig 5. After entering a search** – example 'Hewlett-Packard' a) results are returned b) you can then click on the blue numbers in the 'visitors' column. In this case you will be taken to 22 visit-clickstreams generated by 20 separate visitors from Hewlett-Packard owned internet connections.

- 8. Note: you can click on any Company name for a search engine Lookup.
- 9. Note: Select a date range using the calendar.
- 10. Options: Click on the wrench icon to open the Options bar. In the Options bar you will find icons to download to CSV, make a PDF, or Print. You will also find a search function and a drop-down to select the number of results.

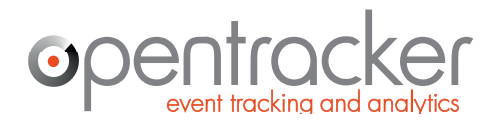

+31 (0)40 251 9262 www.opentracker.net sales@opentracker.net

## **Additional Points of Interest**

- Email capture: if you send out a newsletter, Opentracker can provide you with a list of who clicks on any links in your newsletter, and we can show you what clicks were made by individual visitors. Email us for details.
- Optional: if you use one, enter visit details into your CRM (customer relationship management) system; date of first visit, referrer, search term used, pages viewed.
- When viewing clickstreams try and learn what your visitors are looking for check to see if specific pages have been visited, for example a brochure, catalogue, or information request.
- Adding goals to the Opentracker reporting system (conversion pages) can be helpful so that you can keep track when potential leads hit important pages, for example 'request for more information'. Contact Opentracker or your Webmaster for more info. We support a report called Conversion/ ROI. You can learn more here: <u>http://www.opentracker.net/content/roi-conversion-start-intro</u>
- A clean way to observe traffic from potential leads is to create a separate landing page that you may send to somebody via email. That way visits to that page may be easier to locate in the stats.
- You may see 'Google' featured prominently in your results. While you may of course be receiving visits from somebody at Google, if their entry is at the top of the list, it's more likely that this is traffic related to indexing of your site and/or checking your content in relation to adsense and adwords activity.

## Limitations

- Personal contact information is not available through the system. The exception is email addresses when a mailing or newsletter is tracked.
- Telephone numbers, addresses, names, etc., are not conveyed through browsers, meaning that information is not captured.
- Company names are captured when individuals connect to the internet through company connections.
- Locations are given based on triangulation of IP address, GPS and registered physical address. This technology is 95-97% accurate at best.

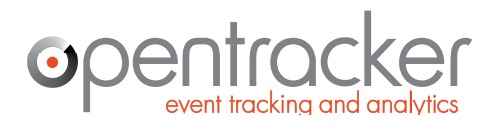

+31 (0)40 251 9262 www.opentracker.net sales@opentracker.net

# **General Information**

### **Document details**

Prepared for:Public releasePrepared by:Cralan Deutsch, CCOVersion:24 oktober 2012

## **Contact details**

Please contact us if you would like to have a telephone conversation.

If you prefer to email us directly: <a href="mailto:sales@opentracker.net">sales@opentracker.net</a>

### Head office in Eindhoven, Netherlands:

Opentracker Torenallee 45 Glasgebouw SWA - 7.17 5616 LW Eindhoven The Netherlands

phone: +31 (0) 402519262

### Regional office in Amsterdam, Netherlands:

Opentracker Damrak 70 - 4.58 1012 LM Amsterdam The Netherlands

### **Company details**

Dutch Chamber of Commerce no. 17165129 VAT/ Tax id no.: NL-813258790B01 Bank: ABN-AMRO, no. 42.17.87.414 IBAN: NL75ABNA0421787414 BIC/SWIFT code: ABNANL2A

## Legal

No part of this publication may be reproduced in any form by print, photo print, microfilm or any other means without written permission from Opentracker.net.

Copyright Opentracker.net, 2012